# Fotogrametria cyfrowa ćwiczenie 1.

Instrukcja łopatologiczna, z obrazkami

1. Jak zacząć?

Do wykonania ćwiczenia będą potrzebne następujące rzeczy:

- komputer z myszą, monitorem i Windowsem,
- program do rozpakowywania plików skompresowanych typu zip,
- program komputerowy TNTmips 6.4 z roku 2000,
- kilka plików ściągniętych z Internetu:

-lewe.tif -prawe.tif -siatka.tif -wspolrzedne.txt -lokalizacja punktow.tif

Program TNTmips można ściągnąć z internetu: www.geoinfo.amu.edu.pl/geoinf/tnt.zip

Pliki ściągamy ze strony: http://ztg.amu.edu.pl/fotogr.htm

Katalog z programem umieszczamy w dowolnym miejscu na dysku twardym, program nie wymaga instalacji, działa od razu. Pliki wypakowujemy do jakiegoś folderu.

**UWAGA!** Wszystkie pliki programu i te, na których będziemy pracować lepiej mieć na jednym dysku lokalnym komputera (zazwyczaj c:\). W przypadku stosowania np zdalnych dysków o różnych nazwach program może nie działać prawidłowo.

Jeżeli wszystko zrobiliśmy prawidłowo, powinniśmy mieć takie pliki:

| \Pulpit\fotogrametria     |          |                   |  |  |  |
|---------------------------|----------|-------------------|--|--|--|
| Nazwa                     | Rozmiar  | Тур 🔺             |  |  |  |
| 🗐 wspolrzedne.txt         | 1 KB     | Dokument tekstowy |  |  |  |
| 🖻 lewe.tif                | 5 418 KB | Obraz TIF         |  |  |  |
| 🖻 lokalizacja punktow.tif | 245 KB   | Obraz TIF         |  |  |  |
| 🖻 prawe.tif               | 5 626 KB | Obraz TIF         |  |  |  |
| 🖻 siatka.tif              | 5 626 KB | Obraz TIF         |  |  |  |
|                           |          |                   |  |  |  |

## 2. Import plików tiff

Po uruchomieniu programu TNTmips widoczny jest pasek menu, z którego wybieramy *Proces > Import/Eksport* :

| 🗏 Microlmages X Se | erver 2.0.7 1024x768x2 | 24 bit r | nixsupport@ | omicroimages | .com  |
|--------------------|------------------------|----------|-------------|--------------|-------|
| ⊟TNTmips 6.4 Se    | erial# 0000            |          |             |              |       |
| Wyświetl Edytu     | j Proces Narzędzia     | Paski    | . narzędzi  | Ustawiany    | Pomoc |
|                    | SML                    | - ≻      |             |              |       |
|                    | Geoformuła             |          |             |              |       |
|                    | Modelowanie RZEŹBY     |          |             |              |       |
|                    | Raster                 | >        |             |              |       |
|                    | Wektor                 | ►        |             |              |       |
|                    | CAD                    | - ≻      |             |              |       |
|                    | TIN                    | ► ►      |             |              |       |
|                    | Baza danych            | ►        |             |              |       |
|                    | Konwersja              | >        |             |              |       |
|                    | Import/Eksport         |          |             |              |       |

Następnie zaznaczamy format TIFF i klikamy na przycisk *Import...* na dole:

| 📼 Import / Eksp | port                                 |            |          | . 🗆 🗙 |
|-----------------|--------------------------------------|------------|----------|-------|
| Typ obiektu:    | Wszystko 🗖                           | Operacja:  | Import   | -     |
| Dostępne forma  | aty                                  |            |          |       |
| SUNRAST         | Format rastrowy Sun                  |            |          |       |
| TERRA-MAR       | Format Terra-Mar .IMG i .BIG         |            |          |       |
| TEXT            | Tekstowe dane punktowe 2D (X,Y) i    | 3D (X,Y,Z) |          |       |
| TGA             | Format Truevision TGA                |            |          |       |
| TIFF            | Format TIFF - Tag Image File Forma   | t (zawarty | GeoTIFF) |       |
| TIGER           | Format Census Bureau TIGER Line      |            |          |       |
| TM-FAST         | Format Eosat TM Fast                 |            |          |       |
| TM-FAST-L7A     | 💿 Format danych NASA Landsat 7A Fast |            |          |       |
| TM-TIPS         | Format Eosat TM TIPS                 |            |          |       |
| TNT-TEXT        | Plik tekstowy TNTmips                |            |          |       |
| Import          | Wyjście                              | Po         | MOC      |       |

W pierwszej zakładce Pliki klikamy na Wskaż...

| 💷 Import | : rastra z | z Format i  | TIFF - T | ag Image | File | Format |   |
|----------|------------|-------------|----------|----------|------|--------|---|
| Pliki    | Opcje W    | √spółrzęd   | ne       |          |      |        |   |
|          |            |             |          |          |      |        |   |
| Wskaż.   | Dodaj      | <u>List</u> | a plików | Kasu     | j    |        |   |
| 3        | laport     |             | Zamknij  | j        |      | Pomoc  | J |
|          |            |             |          |          |      |        |   |

W polu *Zajrzyj do:* szukamy katalogu, do którego zapisaliśmy pliki tiff. Możemy kliknąć na strzałkę 🕎 , a następne *Domowy* 

Wybieramy (poprzez podwójne kliknięcie) TRZY pliki tiff:

- •lewe.tif
- •prawe.tif
- •siatka.tif

Następnie klikamy na OK:

| 📼 Wskaz pliki                             |              |                             |                  |  |  |
|-------------------------------------------|--------------|-----------------------------|------------------|--|--|
| Wska                                      | żplik (i)    | do importu:<br>⊐l≥r[ e¥[ा¥] |                  |  |  |
| Scietks: C:\Decumente and Se              | ttipge\ Dulr |                             |                  |  |  |
| Wolne miejsce: 1.45 GB                    | CCINES (FUI) | r (Totogrametria            |                  |  |  |
| 🗋 lewe.tif                                | 5547250      | 8 🗛 \fotograme              | etria\lewe.tif [ |  |  |
| 🗋 lokalizacja punktow.tif                 | 250452       | 8 sfotograme                | etria\prawe.tif  |  |  |
| prawe.tif                                 | 5760370      | 8 \fotograme                | etria∖siatka.tif |  |  |
|                                           | 5760370      |                             | Z                |  |  |
| Typ plików: .tif (Obraz TIFF) 🗖 🕂 🕂 🐺 💳 🚆 |              |                             |                  |  |  |
| OK                                        | Anulu        | i]                          | Pomoc            |  |  |

W tym oknie klikamy na Import:

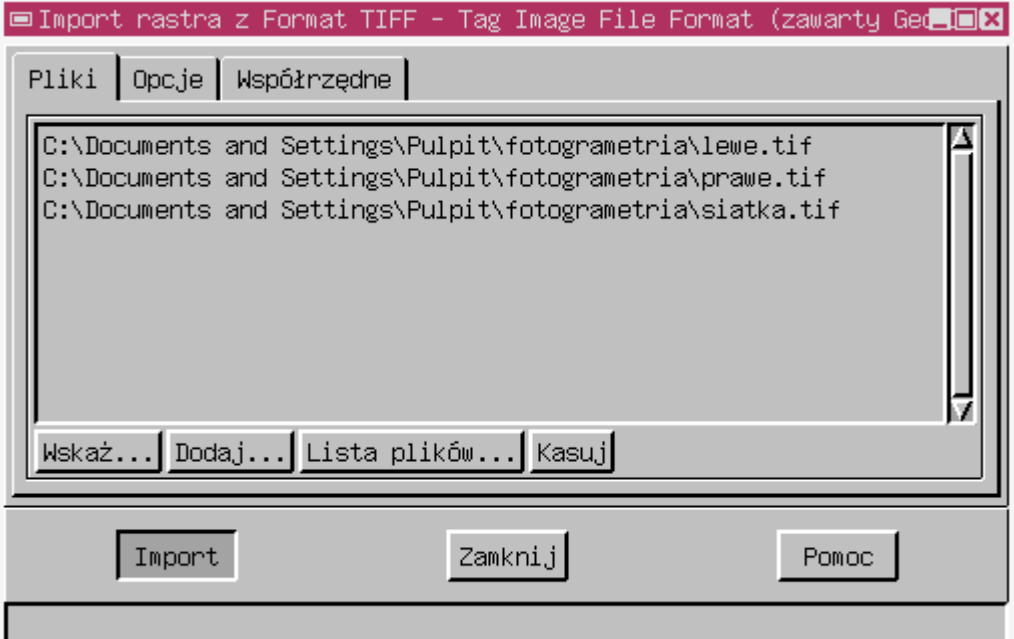

Następnie klikamy na ikonkę Nowy plik...

| 📼 Wskaz obiekty                                                              |                                                                                       |
|------------------------------------------------------------------------------|---------------------------------------------------------------------------------------|
| Wskaż rastry do                                                              | importu:                                                                              |
| Zajrzyj do: 🛛 fotogrametria 🖃 🖬 🖓 📑 🤌                                        | Wybór Podgląd                                                                         |
| Ścieżka: C:\Documents and Settings\Pulpit\fotogramet <mark>Nowy plik.</mark> | lewe                                                                                  |
| Wolne miejsce: 1.45 GB                                                       | <nic nie="" wskazano=""></nic>                                                        |
| <brak plików=""></brak>                                                      | prawe<br><nic nie="" wskazano=""><br/>siatka<br/><nic nie="" wskazano=""></nic></nic> |
| Typy obiektów: Wszystko 🖃                                                    |                                                                                       |
| 🗃 📉 🎯 🚱 🗾 Pokaż podgląd                                                      |                                                                                       |
| 01 Anuluj                                                                    | Pomoc                                                                                 |
|                                                                              |                                                                                       |

Projekt nazwiemy *cwiczenie1*, pole *opis* zostawiamy puste, klikamy **OK**:

| ■Nowy plik projektu |        |       |
|---------------------|--------|-------|
| Nazwa: cwiczenie1   |        |       |
| Opis:               |        |       |
|                     |        |       |
| ОК                  | Anuluj | Pomoc |

Następnie klikamy na ikonkę czarodziejska różdżka – *Automatycznie nazwany*… Potem klikamy *OK*.

| ⊟Wskaz obiekty                                                                      |               | _ <b>_</b>   ×                                                  |
|-------------------------------------------------------------------------------------|---------------|-----------------------------------------------------------------|
| Wskaż rastr                                                                         | y do imp      | ortu:                                                           |
| Zajrzyj do:Cwiczenie1C                                                              | <del>•}</del> | Wybór Podgląd                                                   |
| Ścieżka: and Settings\Pulpit\fotogrametria\cwiczenie1.rvc<br>Wolne miejsce: 1 45 GB |               | lewe                                                            |
| <brak objektów=""></brak>                                                           | Ā             | lewe                                                            |
|                                                                                     |               | prawe<br>C:\Documents and Settings\Pulpit\f(<br>prawe<br>siatka |
|                                                                                     | ļ             | ፼ C:\Documents and Settings\Pulpit\fc<br>∎ siatka               |
| <u>م</u>                                                                            |               |                                                                 |
| Typy obiektów: Wszystko 🖃                                                           |               |                                                                 |
| 🚵 📉 🐼 🗾 Pokaż podgląd                                                               |               |                                                                 |
| Automatycznie nazwany                                                               | nuluj         | Pomoc                                                           |
|                                                                                     |               |                                                                 |

Po paru sekundach usłyszymy sygnał o przeraźliwym dźwięku, nawet jeżeli nie mamy głośników ani słuchawek.

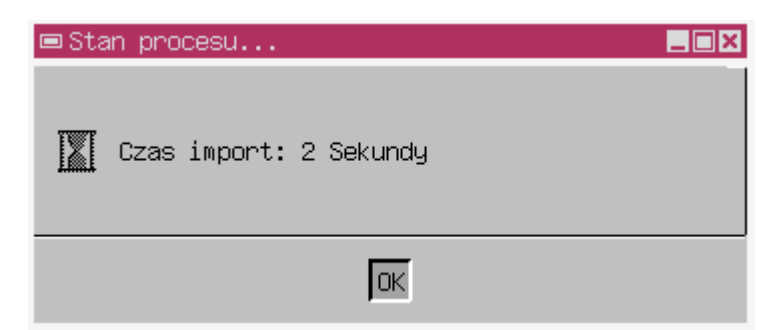

Klikamy OK oraz zamykamy obydwa okna Importu

Etap importu mamy już za sobą. Następnym krokiem będzie georeferencja zdjęcia z siatką.

## 3. Nadawanie współrzędnych plikowi siatka

Wybieramy z menu głównego Edytuj > *Nadawanie współrzędnych*. W nowym oknie klikamy na menu *Plik* > *Otwórz*. Szukamy folderu z zapisanym wcześniej plikiem *cwiczenie1.rvc* Klikamy na niego dwukrotnie, a następnie klikamy (również dwukrotnie) na *Siatka*. Klikamy *OK*:

| 📼 Wskaz obiekty                                 |                     |             |                            |   |
|-------------------------------------------------|---------------------|-------------|----------------------------|---|
| Wskaż obiek                                     | t(y) do nadania ws: | półrzędnych | :                          |   |
| Zajrzyj do: 🗾 cwiczenie1.rvc 🖃 🔁 🖓              | 📺 📺 🛃 Wy            | bór Podglą  | ąd                         |   |
| Ścieżka: Settings\Pulpit\fotogrametria\cwiczeni | .e1.rvc             | siatka R    | aster importowany z siatka | Δ |
| Wolne miejsce: 1.43 GB                          |                     |             |                            |   |
| Plewe Raster importowany z lewe                 | A                   |             |                            |   |
| prawe Raster importowany z prawe                |                     |             |                            |   |
| 🛃 siatka Raster importowany z siatka            |                     |             |                            |   |
| <u></u>                                         |                     |             |                            |   |
| Typy obiektów: Wszystko 💻                       |                     |             |                            |   |
| 🗃 🎘 🏷 🚱 🕂 👯 🗕 🚔 📮 Pokaż podgląd                 |                     |             |                            |   |
| OK                                              | Anuluj              |             | Pomoc                      |   |
|                                                 |                     |             |                            |   |

Teraz musimy ustawić "system współrzędnych odwzorowania", w tym celu klikamy na Ustaw wszystko...

| ⊟Opcje nadawania ws |                     | Ā     |   |
|---------------------|---------------------|-------|---|
| System współrzędnyc | h odwzorowania      |       |   |
| Wejściowy           | Długość / Szerokość |       | 6 |
| Okno                | Długość / Szerokość |       |   |
| Wyjściowy           | Długość / Szerokość |       |   |
| Ustaw wszystko      |                     |       |   |
|                     |                     |       |   |
| OK                  | Anuluj              | Pomoc |   |
|                     |                     |       |   |
|                     |                     |       |   |
|                     |                     |       |   |

#### Następnie klikamy na System ...

| 📼 Parametry systemu wspolrzednych/odwzorowania 💦 📃 🗖 🗙 |                     |  |  |  |  |
|--------------------------------------------------------|---------------------|--|--|--|--|
| System                                                 | Długość / Szerokość |  |  |  |  |
| Strefa                                                 |                     |  |  |  |  |
| Oceanne                                                |                     |  |  |  |  |
| Poziom odniesienia                                     | Niewskazany         |  |  |  |  |
| Elipsoida                                              | GRS 1980            |  |  |  |  |
| □ Panawetry od⊌cono≋ania                               |                     |  |  |  |  |
| OK Anu                                                 | luj Zachowaj Pomoc  |  |  |  |  |

# Wybieramy *Użytkownika*, klikamy *OK*.

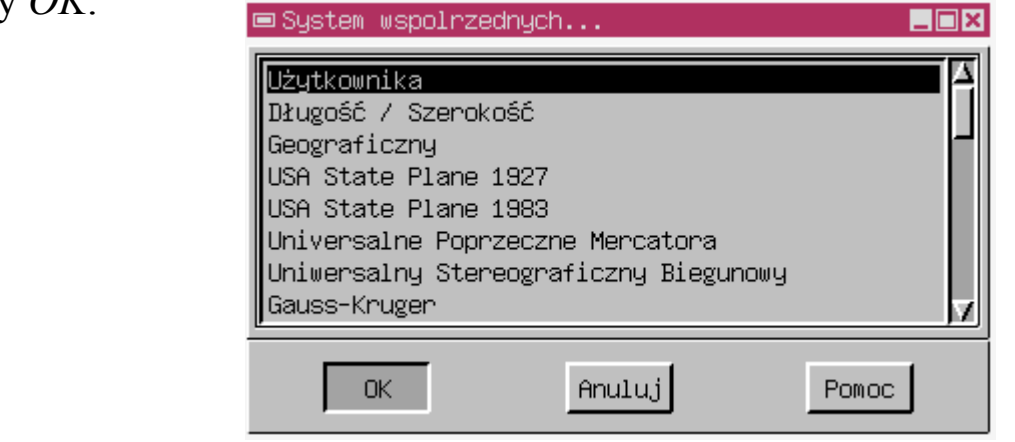

Teraz klikamy na Odwzorowanie...

Pojawia się okno, w którym wybieramy *Odwzorowanie dowolne (definiowane przez użytkownika)*.

Klikamy OK:

| 0 | ■Wskaz odwzorowanie                                                                                                    | × |
|---|----------------------------------------------------------------------------------------------------|---|
|   | Odwzorowanie dowolne (definiowane przez użytkownika)<br>Odwzorowanie równopowierzchniowe Albersa<br>Odwzorowanie równokątne stożkowe Lamberta<br>Odwzorowanie stożkowe ortograficzne<br>Odwzorowanie walcowe Mercatora<br>Odwzorowanie biegunowe stereograficzne<br>Odwzorowanie wielostożkowe<br>Odwzorowanie stożkowe równoodległościowe |   |
| I | OK Anuluj Pomoc                                                                                                    |   |

Parametry powinny wyglądać następująco:

| 🖻 Parametry systemu wspolrzednych/odwzorowania 💦 📃 🗖 🗙 |                                     |  |  |  |
|--------------------------------------------------------|-------------------------------------|--|--|--|
| System                                                 | Użytkownika                         |  |  |  |
| Strefa                                                 |                                     |  |  |  |
| Odwzorowanie                                           | lne (definiowane przez użytkownika) |  |  |  |
| Porios ocniesienia                                     |                                     |  |  |  |
| Elipsoida                                              |                                     |  |  |  |
| □ Panawethy odeconoea                                  | nia                                 |  |  |  |
| OK Anu                                                 | luj Zachowaj Pomoc                  |  |  |  |

#### Klikamy OK.

Następnie okno powinno wyglądać tak:

| 📼 Opcje nadawania w | spolrzednych       |              |
|---------------------|--------------------|--------------|
| System współrzędny  | ch odwzorowania    |              |
| Wejściowy           | vzorowanie dowolne | (definiowane |
| 0kno                | wzorowanie dowolne | (definiowane |
| Wyjściowy           | wzorowanie dowolne | (definiowane |
| Ustaw wszystko      | ]                  |              |
|                     |                    |              |
| OK                  | Anuluj             | Pomoc        |

Znów klikamy OK.

Teraz powinno wyskoczyć nagle pełno różnych skomplikowanych okien. Przyjrzyjmy się ich nazwom. Jeżeli widzimy okno *Nadawanie współrzędnych (okno obiektu odniesienia)* – zamknijmy je. Okno pracy powinno wyglądać tak:

| 🔆 Microlmages X Server 2.0.7 1024x768x24 bit mixsupport@microimages.com |       |
|-------------------------------------------------------------------------|-------|
| TNTmips 6.4 Serial# 0000                                                |       |
| Wyświetl Edytuj Proces Narzędzia Paski narzędzi Ustawiany Pomoc         |       |
| 📼 Nadawanie współrzędnych (Okno obiektu wejściowego)                    |       |
| Okno Narzędzie Widok Legendy GPS Opcje Pomoc                            |       |
|                                                                         |       |
| ■Współrzędne (tings\Pulpit\fotogrametria\cwiczenie1.rvc / siatka)       |       |
| Plik Model Nastawy Jednostki Opcje                                      | Pomoc |
| Model: 🔷 Dodaj 🕹 Edytu, 🕹 Okno                                          |       |
| ## kolumna Linia Dowolne Y Dowolne X Różnica(m)                         |       |
|                                                                         |       |
|                                                                         | F     |
| Wprowadź obiekt 📩 🏷 🏷 🗽 Referencje 📩 🏷 🏷 🕍                              |       |
| Linia: ± Dowolne Y: ±                                                   | m     |
| Kolumna:     ±     Dowolne X:     ±                                     |       |
| Stan: ~ Hktywny ~ Nieaktywny Wysokosc: j ±                              |       |
|                                                                         |       |
|                                                                         |       |
| Grup:                                                                   |       |
|                                                                         |       |
|                                                                         |       |
|                                                                         |       |
| □ □ □ □ □ □ □ □ □ □ □ □ □ □ □ □ □ □ □                                   |       |
| Czas rysować: <1 Sekunda                                                |       |

Otwieramy plik "wspolrzedne.txt", najlepiej za pomocą programu "Microsoft ® Notatnik".

Otwieramy plik "lokalizacja punktow.tif", najlepiej za pomocą programu "Podgląd obrazów i faksów systemu Windows"

#### Najwygodniej przygotować sobie pulpit w następującym układzie:

| 🗏 MicroImages X Server 2.0.7 1024x768x24 bit mixsupport@microimages.com | R                                                                                                    |
|-------------------------------------------------------------------------|----------------------------------------------------------------------------------------------------|
| ■TNTmips 6.4 Serial# 0000                                               |                                                                                                    |
| kyświet ⊡Nadawanie współczednych (Okno objektu wejściowego)             |                                                                                                    |
| Okno Narzędzie Widok Legendy GPS Opcje Powoc                            |                                                                                                    |
| 🚱 🕅 🔲 🍻 🕼 🎗 ପ୍ର୍ର୍୍୍ି ସ୍ର୍ର୍୍୍୍ର୍ର୍ର୍ର୍ର୍ର୍ର୍ର୍ର୍ର୍ର୍ର୍ର୍ର୍ର୍           |                                                                                                    |
| Plik Model Nastawy Jednostki Opcje Powoc                                |                                                                                                    |
| Model: 🔷 Dodaj 🕹 Edytuj 🕹 Okro                                          |                                                                                                    |
| ## kolumna Linia Dowolne Y Dowolne X Różnica(m)                         |                                                                                                    |
|                                                                         |                                                                                                    |
|                                                                         |                                                                                                    |
|                                                                         |                                                                                                    |
| kprowadź obiekt                                                         |                                                                                                    |
| Linia: 1732.8374 ± Dowolne Y: ± m                                       |                                                                                                    |
| Stan: ↑ Aktumu ↓ Nieaktumu   Wusokość: ± n                              |                                                                                                    |
|                                                                         |                                                                                                    |
|                                                                         | 📓 wspolrzedne txt - Notatnik                                                                                                    |
|                                                                         | Plik Edycja Format Widok Pomoc                                                                                                    |
|                                                                         | nr Local Y (m) Local :<br>(m)                                                                                                    |
|                                                                         | $\begin{array}{cccccccccccccccccccccccccccccccccccc$                                                                                              |
| Grupa                                                                   | 4 0.25 0.3 0.48<br>5 0.35 0.3 0.48                                                                                                    |
|                                                                         | 6 0.45 0.3 0.165<br>7 0.25 0.4 -0.005                                                                                                    |
|                                                                         | 8 0.25 0.5 0.12<br>9 0.25 0.6 0.056                                                                                                    |
|                                                                         | $\begin{array}{cccccccccccccccccccccccccccccccccccc$                                                                                              |
|                                                                         | 12 0.15 0.4 0.087<br>13 0.15 0.3 0.068<br>14 0.15 0.2 0.045                                                                                       |
| 0kno 1.0 Skala: 13917 ﷺ ♂ ↓ 564.36 ↔ 1022.79 ₪                          | 15 0.15 0.1 0.045<br>16 0.05 0.1 0.11                                                                                                    |
|                                                                         | 17 0.05 0.2 0.03<br>18 0.05 0.3 0.125                                                                                                    |
|                                                                         | 19 0.05 0.4 0.13<br>20 0.05 0.5 0.132                                                                                                    |
|                                                                         | 21         0.33         0.1         0.093           22         0.45         0.1         0.038           23         0.45         0.2         0.075 |
|                                                                         | 24 0.35 0.4 0.134<br>25 0.35 0.5 0.113                                                                                                    |
|                                                                         | 26 0.35 0.6 0.053<br>27 0.45 0.6 0.16                                                                                                    |
|                                                                         | $ \begin{array}{cccccccccccccccccccccccccccccccccccc$                                                                                             |
|                                                                         | 31 0.65 0.1 0.06<br>32 0.55 0.2 0.025                                                                                                    |
|                                                                         | 33         0.65         0.2         0.099           34         0.55         0.3         0.08                                                      |
|                                                                         | 35 0.55 0.4 0.087                                                                                                    |

Dzięki temu wszystko jest widoczne.

Teraz szukamy na obrazie "lokalizacja punktow.tif" punktu pierwszego. Analizując układ kamieni, klikamy na ten sam punkt w programie TNTmips. Wszystkie punkty znajdują się na przecięciu drutów siatki położonej na kamieniach.

Po wskazaniu miejsca – początkowo z grubsza, na oko – wciskamy na klawiaturze "4" (sprawdzając uprzednio, czy świeci się num lock). Spowoduje to powiększenie fragmentu obrazu, na którym znajduje się kursor myszy. Aby powiększyć fragment, na którym znajduje się krzyż nitek (zielone linie), należy na przecięcie tych linii najechać dokładnie kursorem myszy i wcisnąć "4". Klawisz "0" (zero) powoduje dopasowanie powiększenia do wielkości okna. Po powiększeniu przesuwamy krzyż nitek (zielony) do przecięcia siatki (drut na zdjęciu)

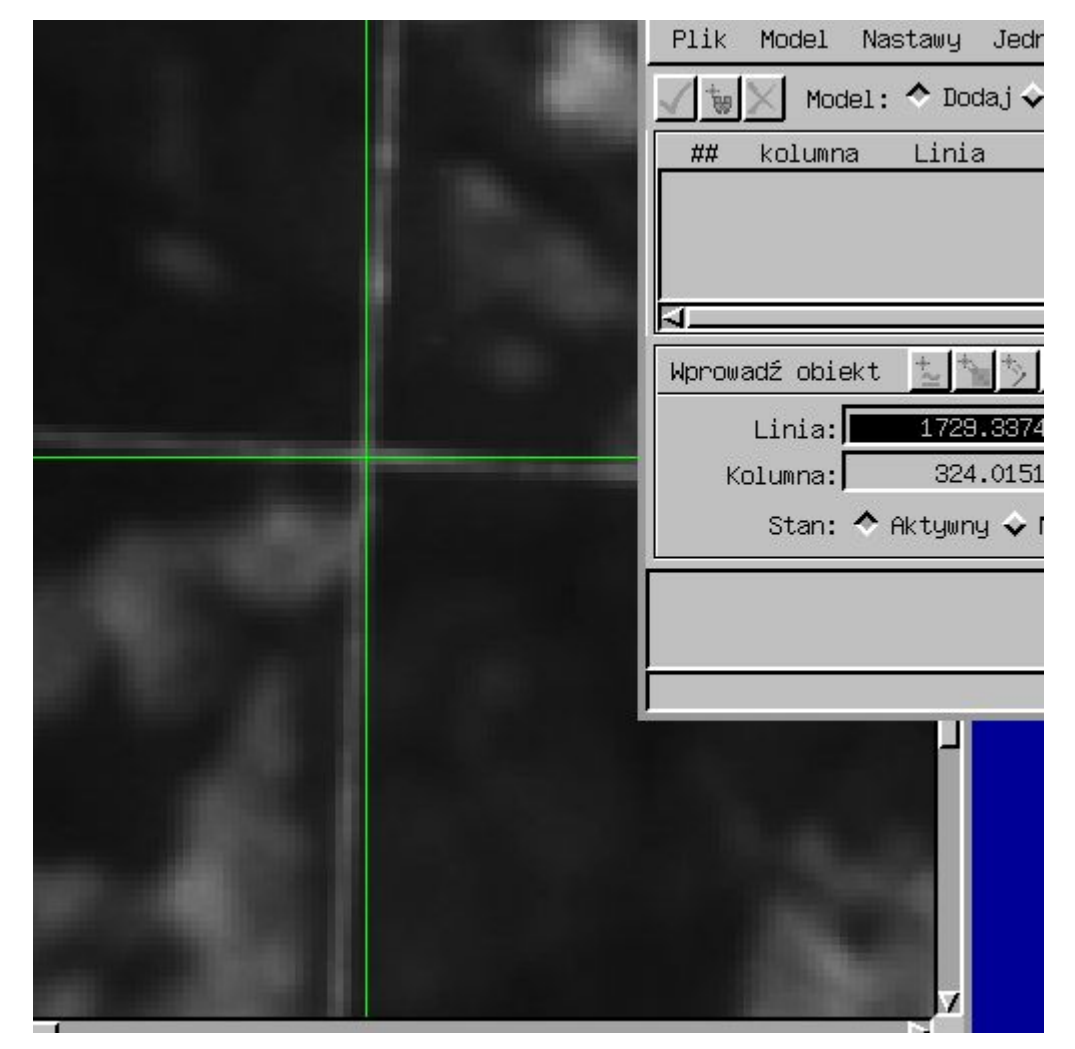

Teraz pora na przypisanie współrzędnych temu punktowi. Patrzymy w pliku wspolrzedne.txt, jakie Y i X ma punkt 1.:

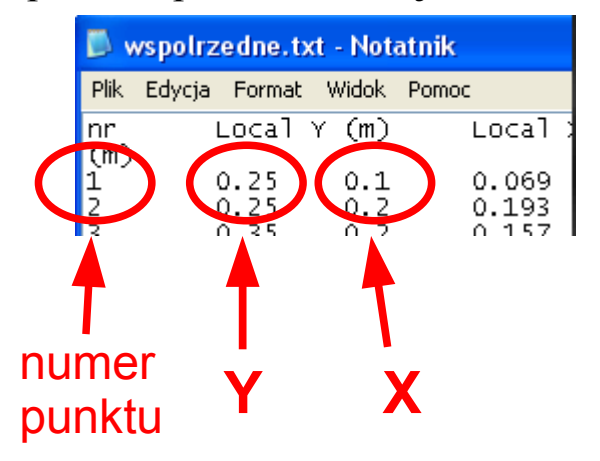

Wysokość (elevation) na tym etapie nas NIE interesuje i NIE wpisujemy jej!

Punkt pierwszy powinniśmy wpisać w następujący sposób:

|            | Plik Model Nastawy Jednostki Opcje              | Pomoc |
|------------|-------------------------------------------------|-------|
|            | 🖌 🍿 🔀 Model: 🗢 Dodaj 💠 Edytuj 🗢 Okno            |       |
|            | ## kolumna Linia Dowolne Y Dowolne X Różnica(m) |       |
|            |                                                 |       |
|            | <u>a</u>                                        |       |
|            | Wprowadź obiekt 📩 🎋 🏷 🦅 Referencie 🔄 🐂 🏷 🏷      |       |
|            | Linia: 1729.3374 ± Dowolne Y: 0.2500            | ±     |
|            | Kolumna: 324.0151 ± Dowolne X: 0.1000           | ±     |
| 100        | Stan: 🗢 Aktywny 🕹 Nieaktywny 🛛 🛛 Wysokość:      | ± D   |
|            |                                                 |       |
| Carl or se |                                                 |       |
|            |                                                 |       |

#### Teraz ciśniemy ptaszka (Zastosuj):

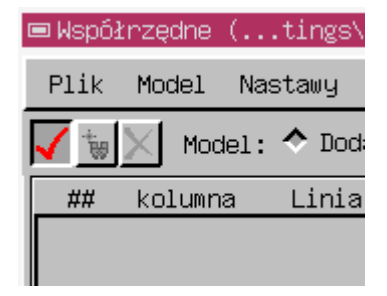

Mamy już zrobiony pierwszy punkt kontrolny.

Aby zapisać pracę i powrócić do niej później, wybieramy z menu *Plik > Zachowaj* Bypółrzędne (...tings\Pulpit\for

| 1 | ■Współrzędne (tings\Pulpi | .t\fo      |
|---|---------------------------|------------|
|   | Plik Model Nastawy Jedno  | ostki      |
|   | Otwórz                    | Edytı      |
|   | Otwórz rastry RGB         | -<br>Dowol |
|   | Zachowaj                  |            |
|   | Zachowaj jako             |            |
|   | Utwórz ukryte             |            |
|   | Utwórz proste             |            |
|   | Wczytaj punkty kontrolne  | s/*s.      |
|   | Zachowaj jako tekst       |            |
|   | Wyjście                   |            |
|   | Koruma. 510.1010          | ±,         |

Nazwę wpisujemy dowolną, klikamy OK.

Punkty 40 i 48 możemy pominąć, ponieważ znajdują się one poza przecięciami siatki i nie znamy ich dokładnego położenia. Zwróćmy jednak uwagę na numeracje.

| Plik                                                                                                    | Model N    | lastawy J | ednostki Opc,  | je         |       |          |   | Pomoc    |
|----------------------------------------------------------------------------------------------------|------------|-----------|----------------|------------|-------|----------|---|----------|
| V 🐄                                                                                                    | X Model    | : 🔷 Dodaj | i 🔷 Edytuj 🔷 O | kno        |       |          |   |          |
| ##                                                                                                    | kolumna    | Linia     | Dowolne Y      | Dowolne X  | Różn  | ica(m)   |   |          |
| 13                                                                                                    | 814.29     | 2017.38   | 0.15           | 0.30       |       | 0.001    |   | <u>ک</u> |
| 14                                                                                                    | 559.80     | 1999.67   | 0.15           | 0.20       |       | <0.001   |   |          |
| 15                                                                                                    | 309.73     | 1981.24   | 0.15           | 0.10       |       | 0.002    |   |          |
|                                                                                                    |            |           |                |            |       |          |   | <u> </u> |
|                                                                                                    |            |           |                |            |       |          |   |          |
| Wprow                                                                                                    | adź obiekt | ÷2        | \$ *> *>.      | Referencje | +2    | > *> *>, |   |          |
|                                                                                                    | Linia:     |           | ± 0.00         | Dowolr     | ne Y: |          | ± | 0.00 m   |
| к                                                                                                    | olumna:    |           | ± 0.00         | Dowolr     | ne X: |          | ± | 0.00     |
|                                                                                                    | Stan: 🗢    | Aktywny 🕯 | 🕹 Nieaktywny   | Wysok      | kość: |          | ± | 0.00 m   |
| Rozmiar komórki (metry) Kąt odwzorowania: -3.8001<br>X: 0.00039399 Kąt obrotu obiektu: -0.3302<br>Y: 0.00039607 |            |           |                |            |       |          |   |          |
|                                                                                                    |            |           |                |            |       |          |   |          |

Po skończeniu tego etapu spójrzmy na Różnicę (m):

Różnica ta powinna wynosić maksymalnie kilka milimetrów.

Zapisujemy (*Plik > Zachowaj*) i zamykamy okna georeferencji.

### 4. Resampling zdjęcia z siatką

Czas na resampling. Po Polsku to się nazywa próbkowanie. Wybieramy zatem z menu głównego:

Proces > Raster > Próbkowanie > Automatyczne TNTMips 6.4 Serial# 0000

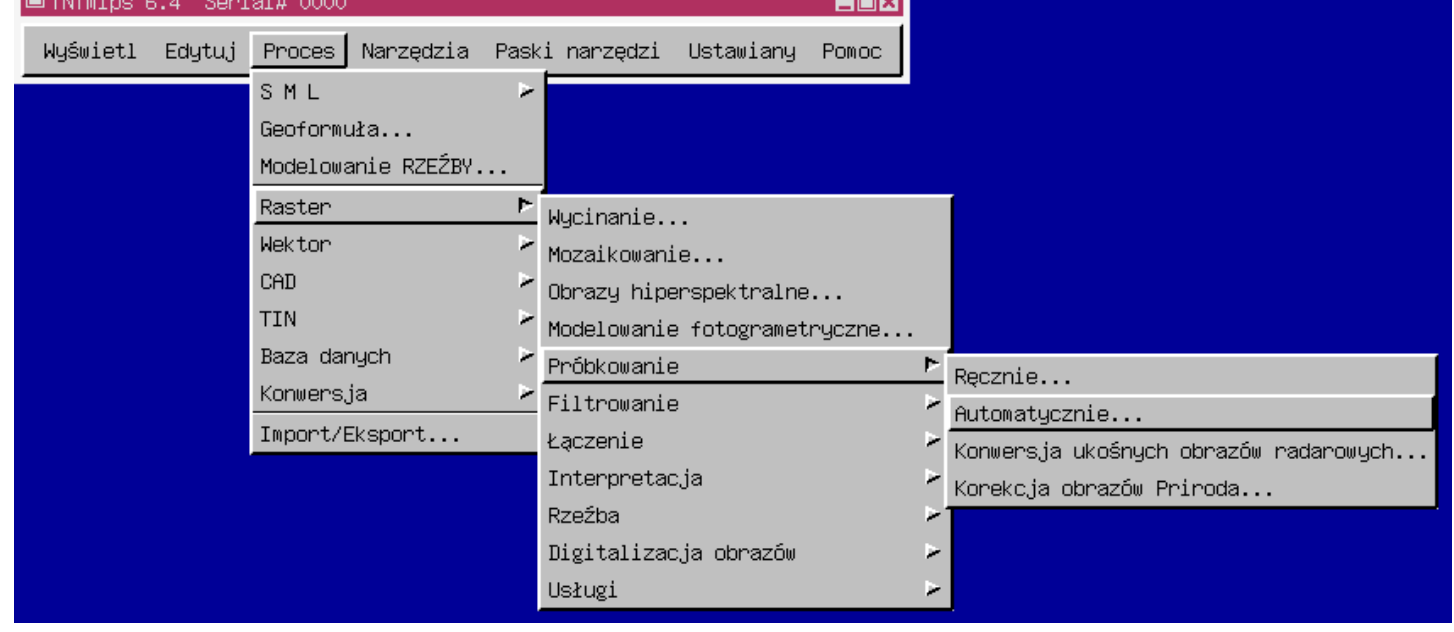

W nowym oknie klikamy na Rastry...

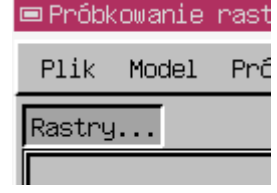

Szukamy folderu, w którym zapisaliśmy plik cwiczenie1.rvc, a następnie wybieramy poprzez dwukrotne kliknięcie siatka. Klikamy OK.

| 📼 Wskaz obiekty                                                                                          |                                    |
|----------------------------------------------------------------------------------------------------|------------------------------------|
| Wskaż rastry do prze                                                                                     | twarzania:                         |
| Zajrzyj do: 🖬 📑 📑                                                                                        | Wybór Podgląd                      |
| Ścieżka: Settings\Tomasz\Pulpit\fotogrametria\cwiczenie1.rvc                                             | siatka Raster importowany z siatka |
| Wolne miejsce: 1.39 GB                                                                                   |                                    |
| 1ewe Raster importowany z lewe<br>prawe Raster importowany z prawe<br>siatka Raster importowany z siatka | <u>ح</u>                           |
|                                                                                                    |                                    |
| 💼 🖄 🚱 🕂 🏪 🚍 🚔 🗖 Pokaż podgląd                                                                            |                                    |
| OK                                                                                                    | Pomoc 14                           |
|                                                                                                    |                                    |

Nie zmieniamy żadnych parametrów, wybieramy z menu *Plik > Uruchom*:

| 🔲 Propkowanie rastrow (w oparciu o wspoirze |
|---------------------------------------------|
| Plik Model Próbkowanie Skaluj Orienta       |
| Unuchom                                     |
| Wyjście / siatka                            |
|                                             |
|                                             |
| <u> </u>                                    |
| Rozmiar komórki wynikowej (metry)           |
| Linia: 0.0004                               |
| Kolumna: 0.0004                             |
| Rozmiary wynikowe                           |
| OdemonowanieOdwzonowanie dowolne (defi      |
| Western Land                                |

Wybieramy plik cwiczenie1, a następnie klikamy na ikonkę Nowy Obiekt...

| Skaz objekt                                                                                            |  |  |  |  |  |
|----------------------------------------------------------------------------------------------------|--|--|--|--|--|
| Wskaż raster wynikowy:<br>Zajrzyj do:                                                                  |  |  |  |  |  |
| Scieżka: C:\Documents and Settings\Pulpit\fotogrametria                                                |  |  |  |  |  |
| Wolne miejsce: 1.39 GB                                                                                 |  |  |  |  |  |
| Iewe Raster importowany z lewe   prawe Raster importowany z prawe   siatka Raster importowany z siatka |  |  |  |  |  |
| Typy obiektów: Wszystko 🗖                                                                              |  |  |  |  |  |
| 🚵 📉 🚱 🕼 🗖 Pokaż podgląd 🗳 Pokaż podgląd                                                                |  |  |  |  |  |
| OK Anuluj Pomoc                                                                                        |  |  |  |  |  |
|                                                                                                    |  |  |  |  |  |

Nazwę wpisujemy siatkaresamp lub podobną, opis obojętnie, potem klikamy OK

| ■ Nowy obiekt             |                    | _ <b>_ X</b> |
|---------------------------|--------------------|--------------|
| Nazwa: siatkaresampl      |                    |              |
| Opis:Raster importowany : | z siatka resampled | from siatka  |
| ОК                        | Anuluj             | Pomoc        |

Czekamy chwilę, słyszymy sygnał, klikamy OK i zamykamy okno próbkowania.

### 5. Georeferencja zdjęcia lewego

Wybieramy z menu głównego Edytuj > *Nadawanie współrzędnych*. W nowym oknie klikamy na menu *Plik* > *Otwórz*. Szukamy folderu z zapisanym wcześniej plikiem *cwiczenie1.rvc* Klikamy na niego dwukrotnie, a następnie klikamy (również dwukrotnie) na *lewe*. Klikamy *OK*:

"System współrzędnych odwzorowania" ustawiamy tak samo jak poprzednio (patrz strona 6.).

Klikamy kolejno:

- •Ustaw wszystko...
- •System...
- •Użytkownika
- •*OK*
- •Odwzorowanie...
- •Odwzorowanie dowolne (definiowane przez użytkownika)
- •*OK*
- •*OK*
- •*OK*

Jeżeli nie widzimy okna o nazwie "*Nadawanie współrzędnych (okno obiektu odniesienia)*", to wybieramy z menu *Opcje > Pokaż okno referencji* 

| ⊟Współrzędne (ettings\Pulpit\fo | otogrametria\cwiczenie1.rvc / lewe)   |       |
|---------------------------------|---------------------------------------|-------|
| Plik Model Nastawy Jednostki    | Opcje                                 | Pomoc |
| 🗸 🥫 🗙 Model: 🔷 Dodaj 🕹 Edytu,   | 🖌 Pokaż okno referencji               |       |
| ## kolumna Linia Dowolr         | Kolory<br>Sortui wa                   |       |
|                                 | Szerokość linii punktu kontrolnego ≻  | ĥ     |
|                                 | 🗖 Geoblokada okien                    | Ļ     |
| <u>م</u>                        | 🖌 Pokaż wysokość na liście            |       |
| Wprowadź obiekt 🐛 🍆 🏷 🏷         | Pokaż osobno różnice dla X-Y          |       |
|                                 | 🖌 Zawsze aktualizuj skalę obiektu     |       |
|                                 | 🖌 Zachowaj nieaktywne pukty kontrolne | m     |
|                                 | Nieaktywne punkty na końcu listy      |       |
| Stan: 🗢 Aktywny 🗸 Nieakty       | wny Wysokość: ±                       | M     |

W oknie *Ustawienia warstwy odniesienia* (prawdopodobnie jest gdzieś pod spodem i nie widać go o razu, należy poprzesuwać inne okna) klikamy na ikonkę *Dodaj raster...*, a z menu *Dodaj szybko raster...* 

|         | Dodaj | szybko  | raster                |         |
|---------|-------|---------|-----------------------|---------|
|         | Dodaj | szybko  | RGB                   |         |
|         | Dodaj | szybko  | HIS                   |         |
|         | Dodaj | szybko  | HBS                   |         |
|         | Dodaj | szybko  | RGBI                  |         |
|         | Dodaj | szybko  | СМУ                   |         |
|         | Dodaj | szybko  | СМҮК                  |         |
|         | Dodaj | szybko  | obraz hiperspektralny |         |
|         | Dodaj | pojedyr | nczy raster           |         |
|         | Dodaj | rastry  | RGB                   |         |
|         | Dodaj | rastry  | HIS                   |         |
|         | Dodaj | rastry  | HBS                   |         |
|         | Dodaj | rastry  | RGBI                  |         |
|         | Dodaj | rastry  | CMY                   |         |
|         | Dodaj | rastry  | CMYK                  |         |
| ■ Ustai | Dodaj | obraz ł | niperspektralny       |         |
| Grupa   | Dodaj | TIFF    |                       | Pomoc   |
| •2 🕅    | •     | n 🔁 🗖   | 🏽 🗑 🏹 🌌 🎽 🚺 🚺         | +*_ 0 ? |
|         | Dodaj | raster. |                       |         |
|         |       |         |                       |         |
|         |       |         |                       |         |
|         |       |         |                       | <u></u> |
|         |       |         |                       |         |

#### Wybieramy plik projektu cwiczenie1.rvc, a potem siatkaresampl i klikamy OK:

| 📼 Wskaz obiekty       |                                |                |               |                     | _ 🗆 🗙       |
|-----------------------|--------------------------------|----------------|---------------|---------------------|-------------|
|                       | Wskaż na:                      | stry do wyświe | etlania:      |                     |             |
| Zajrzyj do:cwicz      | zenie1.rvc 💶 🔁 💞 📺             | m 🛃 🚺 🕷        | Nybór Podgląd |                     |             |
| Ścieżka: Settings\Pu] | lpit\fotogrametria\cwiczenie1. | rvc 📔          | siatkaresampl | Raster importowany: | z siatka re |
| Wolne miejsce: 1.37   | GB                             | -              |               |                     |             |
| lewe Ras              | ter importowany z lewe         | A              |               |                     |             |
| 🔁 prawe 🛛 🛛 Ras       | ter importowany z prawe        |                |               |                     |             |
| siatka Ras            | ter importowany z siatka       |                |               |                     |             |
| siatkaresampl Ras     | ter importowany z siatka resam | pled fro       |               |                     |             |
| 4                     |                                |                | J             |                     | N           |
| Typy obiektów: Wszyst | tko 🚄                          |                |               |                     |             |
|                       | 🗕 🚟 🏼 Pokaż podgląd            |                |               |                     |             |
| OK                    |                                | Anuluj         |               | Pomoc               |             |

#### Teraz nasze stanowisko pracy powinno wyglądać tak:

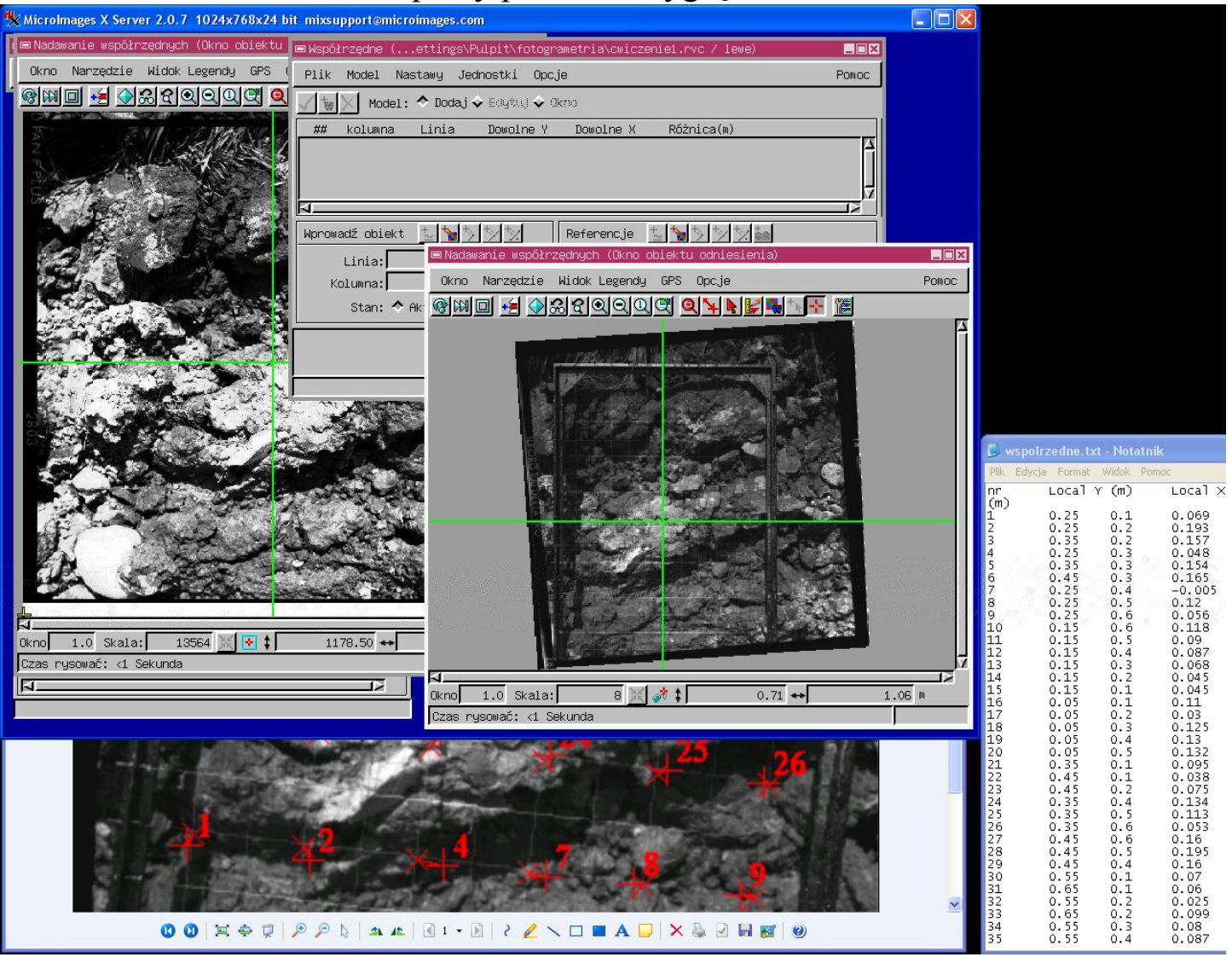

Na zdjęciu z siatką szukamy punku pierwszego. Wskazujemy na niego krzyżem nitek i kursorem myszy, klikamy na

klawiaturze "3" albo "4" (powiększenia).

Ten sam punkt szukamy na zdjęciu lewym.

Jest to trudne, szczególnie punkt pierwszy, ponieważ znajduje się on na brzegu i jest tam cień. Powinno to wyglądać mniej więcej tak:

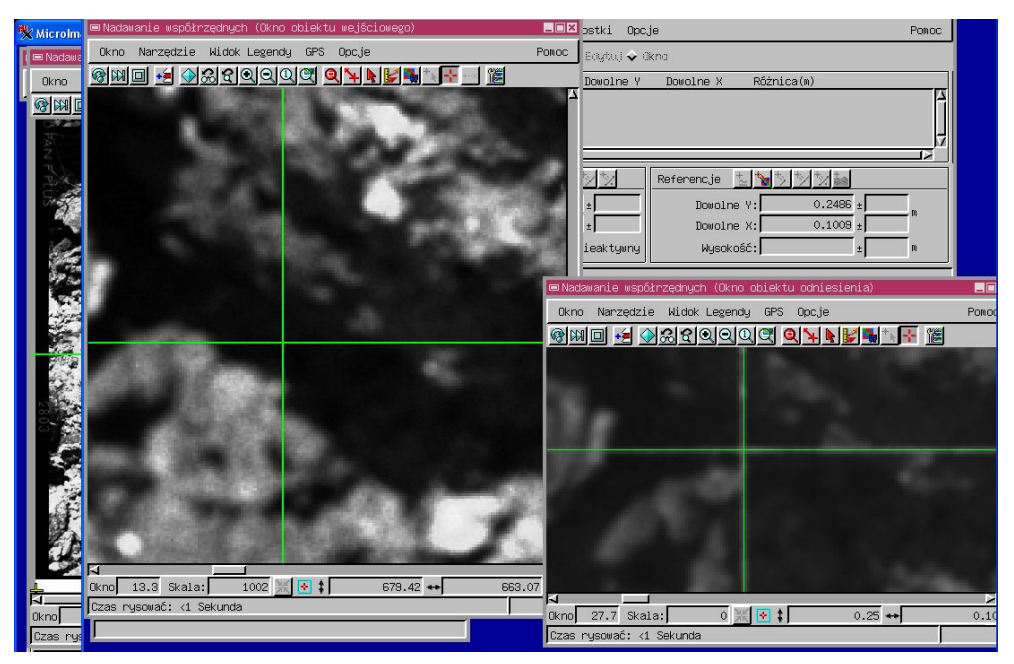

18

W oknie Współrzędne wpisujemy wysokość odczytaną z pliku wspolrzedne.txt:

| 📼 Współ    | rzędne (   | .ettings∖l | omasz∖Pulpit | \fotogrametria | Nowiczenie1.rvc /                             | / lewe)  |       |
|------------|------------|------------|--------------|----------------|-----------------------------------------------|----------|-------|
| Plik       | Model Na:  | stawy Je   | dnostki Opcj | je             |                                               |          | Pomoc |
| <b>√</b> 🕷 | Model:     | 🔶 Dodaj -  | 🔶 Edytud 🔶 O | kno            |                                               |          |       |
| ##         | kolumna    | Linia      | Dowolne Y    | Dowolne X      | Różnica(m)                                    |          |       |
|            |            |            |              |                |                                               |          |       |
| Wprowa     | adź obiekt | 12 5       | *> *>        | Referencje     | 1 <u>}                                   </u> | <b>a</b> |       |
|            | Linia:     | 1684.084   | 45 ±         | Dowolne        | Y: 0.24                                       | 86 ±     | m     |
| Ka         | olumna:    | 646.73     | 34 ±         | Dowolne        | x: 0.10                                       | 09 ±     |       |
|            | Stan: 🔶 i  | Aktywny 🕹  | Nieaktywny   | Wysoko         | ść: 0.0                                       | 69 ±     | m     |

Klikamy ptaszka, aby zatwierdzić punkt.

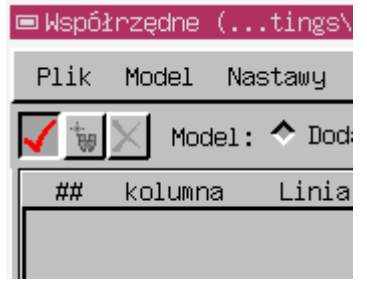

Po zrobieniu drugiego punktu możemy ułatwić sobie pracę: Współrzędne Y i X trzeciego punktu wpisujemy tutaj:

| Plik     | Model N       | astawy Je   | dnostki Opcj  | e              |               |          | Pomoc |
|----------|---------------|-------------|---------------|----------------|---------------|----------|-------|
| <b>V</b> | X Model       | : 🔷 Dodaj   | 🔶 Edytuj 🔷 Ok | no             |               |          |       |
| ##       | kolumna       | Linia       | Dowolne Y     | Dowolne X      | Różnica(      | n)       |       |
| 1        | 646.74        | 1684.08     | 0.25          | 0.10           | 0.0           | bop      | 4     |
| 2        | 905.47        | 1707.65     | 0.25          | 0.20           | 0.0           | 000      |       |
|          |               |             |               |                |               |          | Ļ     |
| ۱<br>ا   |               |             |               |                |               |          |       |
|          | مراجع المراجع | . + [+, [+, |               | De Comercia da | • [* [* [*    |          |       |
| wprow    | adz obiekt    | _ <b>_</b>  | <u> </u>      | Referencje     | <b>≥ 1</b> 20 |          |       |
|          | Linia:        | 1439.99     | 38 ±          | Dowolne        | Y:            | 0.3500 ± | m     |
| к        | (olumna:      | 930,84      | 43 ±          | Dowolne        | X:            | 0.2000 ± |       |
|          | Stan: 🔷       | Aktywny 🗸   | Nieaktywny    | Wysoko         | ść:           | 0.1570 ± | m     |

I

Następnie klikamy Oszacuj

Poprawiamy dokładnie zarówno na zdjęciu z siatką (krzyż nitek musi być na przecięciu drutów), jak i na zdjęciu lewym (patrząc na rzeźbę).

Klikamy ptaszka, aby zatwierdzić. Tak robimy wszystkie punkty kontrolne. Nie zapominaj o wpisywaniu wysokości.

Widok stanowiska pracy po wyklikaniu wszystkich punktów kontrolnych:

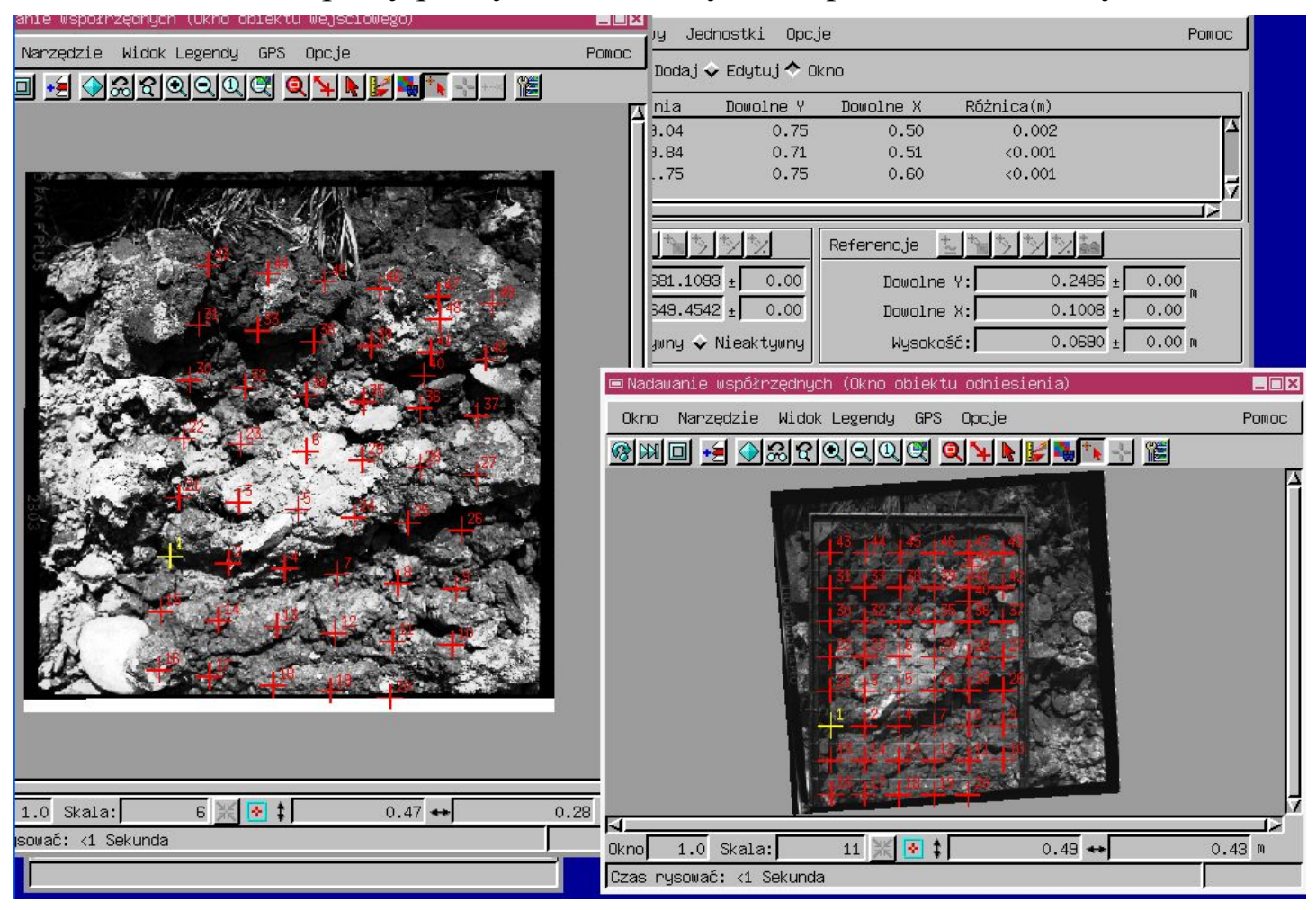

Zwróćmy uwagę na Różnice (m), jeżeli są duże, to gdzieś zrobiliśmy błąd.

Jeżeli wszystko wygląda jak na obrazku, wybieramy *Plik > Zachowaj*.

## 6. Wyznaczenie punktu głównego

Otwieramy zdjęcie lewe: Menu *Wyświetl > Dane przestrzenne* Następnie pierwsza ikonka *Nowa grupa 2D* Potem mała ikonka *Dodaj raster* Z menu wybieramy *Dodaj szybko raster* 

| 📼 Grupa 1 - Param | etry kontrolne grupy                                       |          |
|-------------------|------------------------------------------------------------|----------|
| Grupa Warstwa     | Opcje                                                      | Pomoc    |
|                   | <b>1 1 2 2 3 3 4 5 1 1 1 1 1 1 1 1 1 1 1 1 1 1 1 1 1 1</b> | -1*1 🖉 🔨 |
|                   | Dodaj szybko raster                                        | Z        |
|                   | Dodaj szybko RGB                                           |          |
|                   | Dodaj szybko HIS                                           |          |
|                   | Dodaj szybko HBS                                           |          |
|                   | Dodaj szybko RGBI                                          |          |
|                   | Dodaj szybko CMY                                           |          |
|                   | Dodaj szybko CMYK                                          |          |

Szukamy pliku cwiczenie1.rvc, wybieramy lewe

Po otwarciu zdjęcia klikamy na małą ikonkę Narzędzia geograficzne:

| 📼 Grupa 1 - Okno | grupy 1           |           |                    |
|------------------|-------------------|-----------|--------------------|
| Okno Narzędzie   | e Widok Legendy   | GPS Opcje |                    |
| 🗞 🖬 🗖 🛃 🔇        | <u>ଅଣ୍ଣାରା</u> ଜା | C 🖌 🔍 🖉 🕲 | <b>B</b>           |
|                  |                   | Nanz      | ędzia geograficzne |
|                  |                   |           |                    |

Wybieramy zakładkę *Szkic* Powinno otworzyć się okno *Wskaż obiekt* Klikamy na *Nowy plik...* 

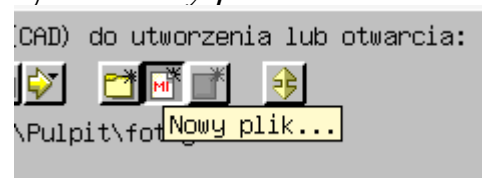

Nazwę wpisujemy dowolną np. Szkic Następnie klikamy na *Nowy obiekt...* 

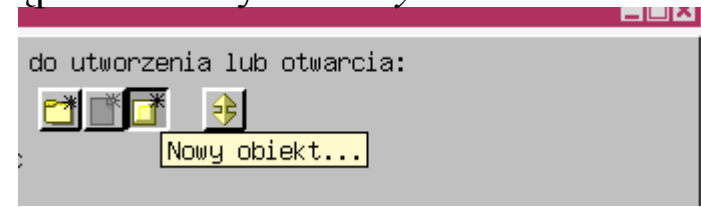

Nazwa dowolna, klikamy OK

#### Klikamy na Linia

| 📼 Grupa 1 – Okno grupy 1 – Narzędzia geograficzne |            |  |  |  |  |
|---------------------------------------------------|------------|--|--|--|--|
| Plik Opcje                                        | Pomoc      |  |  |  |  |
|                                                   |            |  |  |  |  |
| Szkic Region Parametry kontrol                    | ne Ręcznie |  |  |  |  |
| 🕹 🚽 🥙 🗉 Zaputuj o strubutu Okroći tabolo          |            |  |  |  |  |

Należy utworzyć linie, poprzez pojedyncze kliknięcia myszą, jak na obrazku poniżej, następnie z menu podręcznego (prawy klawisz myszy ) *Dadaj do szkicu*.

|                         | Wekat Pomiary Szkic F<br>Operacja<br>Wieloliniowy<br>CLinia: 1 / :<br>GPS: Brak P R |
|-------------------------|-------------------------------------------------------------------------------------|
|                         | Dadaj do szkicu                                                                     |
| the state of the second | Rekord pomiaru                                                                      |
|                         | Strefa buforowa                                                                     |
|                         | Dorzecze                                                                            |
|                         | Strefa powodzi                                                                      |
|                         | Komórki rastrowe                                                                    |
| ) Skala: 6 💥 💽 🛊 0.47 🕶 | Wzrost tekstury                                                                     |
| ać: <1 Sekunda          | Powiększ do rozmiarów narzędzia                                                     |

Teraz klikamy na ikonkę *Narzędzia* i z menu wybieramy *Współrzędne obiektowe*...

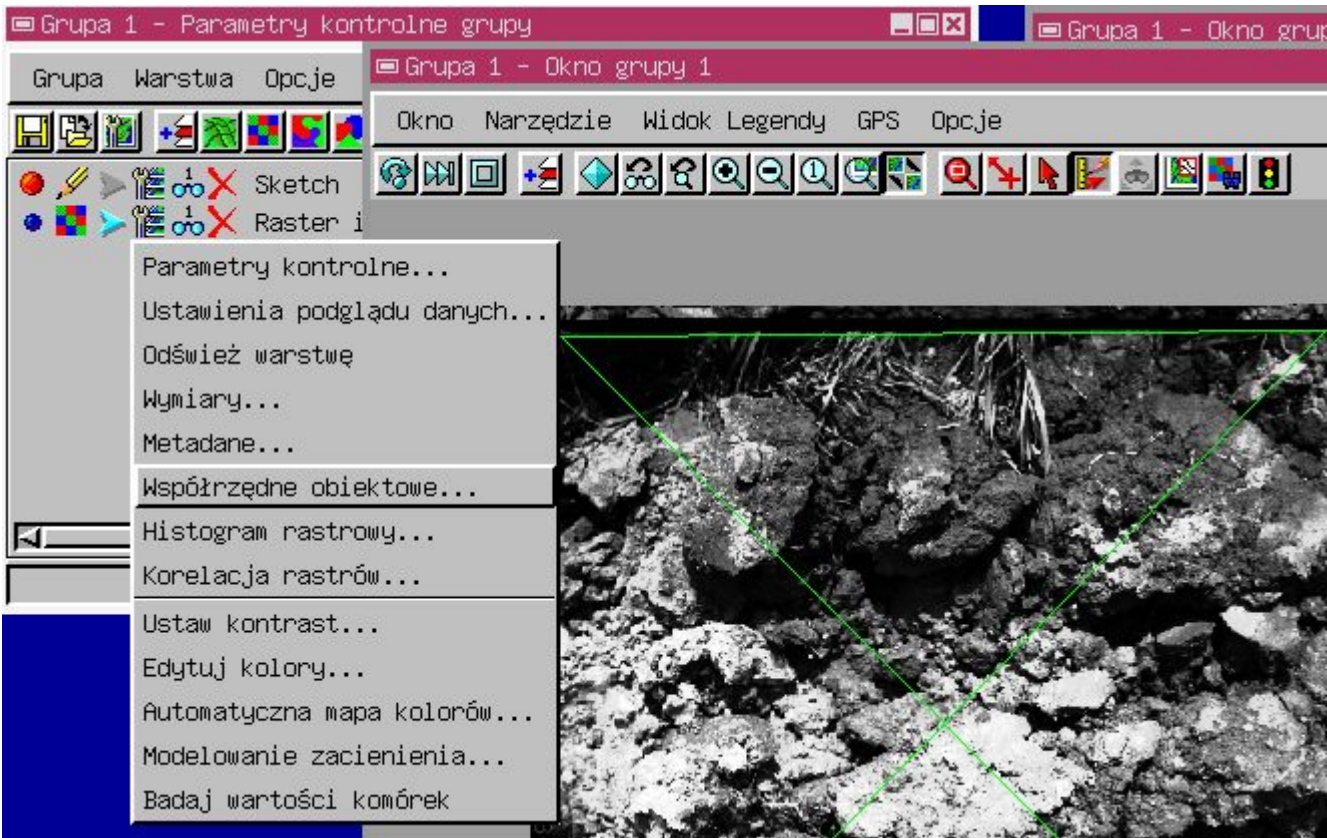

Najeżdżamy myszą na przecięcie zielonych linii, powiększamy (klawisz "4" i "+"), odczytujemy Linię i Kolumnę dokładnie, dwie cyfry po przecinku i zapisujemy gdzieś.

Dokładnie to samo czynimy ze zdjęciem prawym.